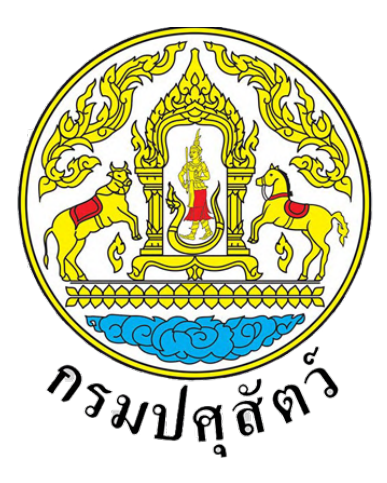

## Department of Livestock Development

## เอกสารคู่มือการใช้งานสำหรับสัตวแพทย์ผู้ควบคุมฟาร์ม สำหรับระบบยื่นคำขอและออกรายงานการตรวจสุขภาพสัตว์ที่ฟาร์ม (สพส.001)

โครงการพัฒนาระบบการออกหนังสือรับรองสินค<sup>้</sup>าปศุสัตว<sup>์</sup> เพื่อการส<sup>่</sup>งออก

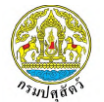

## สารบัญ

| 1. | แผนผังเว็บไซต์ (Sitemap) ระบบยื่นคำขอและออกรายงานการตรวจสุขภาพสัตว์ที่ฟาร์ม  (สพส.001) สำเ | หรับ |
|----|--------------------------------------------------------------------------------------------|------|
|    | สัตวแพทย์ผู้ควบคุมฟาร์ม                                                                    | 1    |
| 2. | การเข้าใช้งานระบบ                                                                          | 2    |
|    | 2.1 การเข้าใช้งานระบบ กรณีเข้าสู่ระบบสำเร็จ                                                | 2    |
|    | 2.2 การเข้าสู่ระบบ กรณีที่ชื่อบัญชีผู้ใช้หรือรหัสผ่านไม่ถูกต้อง                            | 4    |
| 3. | เมนูการใช้งานระบบยื่นคำขอและออกรายงานการตรวจสุขภาพสัตว์ที่ฟาร์ม (สพส.001)                  | 5    |
|    | 3.1 การค้นหาข้อมูลภายในระบบ                                                                | 5    |
|    | 3.2 การยื่นคำขอและออกรายงานการตรวจสุขภาพสัตว์ที่ฟาร์ม (สพส.001)                            | 6    |
|    | 3.2.1 แบบคำขอและออกรายงานการตรวจสุขภาพสัตว์ที่ฟาร์ม (สพส.001)                              | 6    |
|    | 3.2.1.1 การตรวจสอบคำขอ                                                                     | 6    |
|    | 3.2.1.2 การพิมพ์ใบคำขอ                                                                     | 11   |
|    | 3.2.1.3 การแสดงข้อมูล                                                                      | 12   |
|    | 3.2.2 รายงาน สพส.001 ที่ผ่านการอนุมัติแล้ว                                                 | 15   |
|    | 3.2.2.1 การแสดงข้อมูล                                                                      | 15   |
|    | 3.2.2.2 การพิมพ์รายงาน                                                                     | 21   |

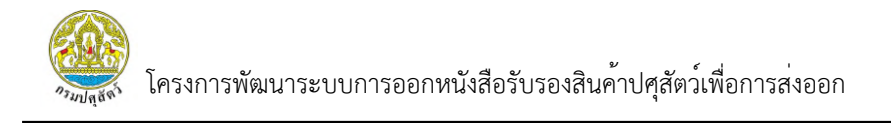

 แผนผังเว็บไซต์ (Sitemap) ระบบยื่นคำขอและออกรายงานการตรวจสุขภาพสัตว์ที่ฟาร์ม (สพส.001) สำหรับสัตวแพทย์ผู้ควบคุมฟาร์ม

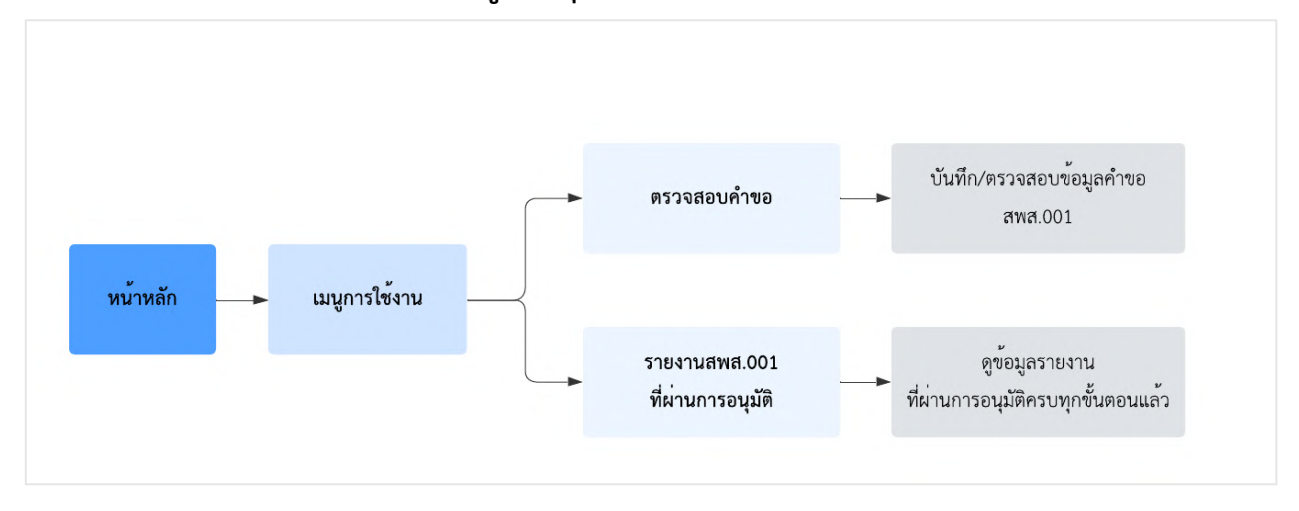

 มาสูง โครงการพัฒนาระบบการออกหนังสือรับรองสินค้าปศุสัตว์เพื่อการส่งออก

## 2. การเข้าใช้งานระบบ

#### 2.1 การเข้าใช้งานระบบ กรณีเข้าสู่ระบบสำเร็จ

การเข้าใช้งานระบบการออกหนังสือรับรองสินค้าปศุสัตว์เพื่อการส่งออก สำหรับระบบยื่นคำขอ และออกรายงานการตรวจสุขภาพสัตว์ที่ฟาร์ม (สพส.001) เพื่อให้ผู้ใช้งานได้ดำเนินการเข้าสู่ระบบ และดำเนินการอื่นๆ ที่เกี่ยวข้องต่อไป โดยมีขั้นตอนการใช้งาน ดังนี้

1) ผู้ใช้งานทำการเปิดเว็บเบราว์เซอร์ จากนั้นพิมพ์ URL : <u>e-certify.dld.go.th</u> ในช่อง URL

 ระบบจะแสดงหน้าเว็บไซต์ จากนั้นให้ทำการเข้าสู่ระบบ โดยการกรอกชื่อบัญชีผู้ใช้งาน และรหัสผ่าน จากนั้นกดปุ่ม "เข้าสู่ระบบ" เพื่อทำการเข้าสู่ระบบ

| Sign In                                                                                 |                                                                                                    |
|-----------------------------------------------------------------------------------------|----------------------------------------------------------------------------------------------------|
| Email                                                                                   |                                                                                                    |
| Password                                                                                | ระบบการออกหนังสือรับรองสินค้า                                                                                  |
| ເข້າສູ່รະບບ (Sign In)                                                                   | ปศุสัตว์เพื่อการส่งออก                                                                                         |
| ลีมรหัสผ่าน (Forgot Password)                                                           |                                                                                                    |
|                                                                                         | สำนักพัฒนาระบบและรับรองมาตรฐานสินค้าปศุสัตว์<br>กรมปศุสัตว์<br>Bureau of Livestock Standards and Certification |
| ยังไม่มีบัญชีสบาชิก? <b>สมัครสมาชิก</b><br>Do not have an account? <mark>Sign up</mark> |                                                                                                    |

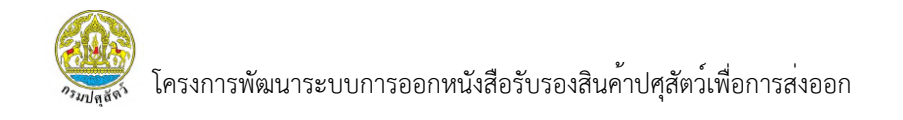

 กรณีที่ผู้ใช้งานมีการเปิดใช้งานการเข้าสู่ระบบแบบแบบ Two-Factor Authentication ระบบจะทำการส่ง OTP ไปทางอีเมลที่ผู้ใช้งานได้ลงทะเบียนไว้ จากนั้นให้ผู้ใช้งานทำการกรอก OTP ที่ได้รับ และกดปุ่ม OTP Verify เพื่อยืนยันตัวตนก่อนเข้าสู่ระบบ

| Sign In                                                                                 |                                                  |                                            |                                           |
|-----------------------------------------------------------------------------------------|--------------------------------------------------|--------------------------------------------|-------------------------------------------|
| Email                                                                                   |                                                  |                                            |                                           |
| Password                                                                                |                                                  | ระบบการ                                    | ออกหนังสือรับรองสินค้า                    |
| เข้าสู่ระบบ (Sign In)                                                                   |                                                  | บคุลตวแ                                    | พอการสงออก                                |
| ลีมรหัสผ่าน (Forgot Password)                                                           | กรุณาระบุรหัส OTP<br>เพื่อทำการเข<br>รหัสอ้างอิง | ที่ได้รับทางอีเมล<br>ว้าสู่ระบบ<br>: CKbkS | านาระบบและรับรองมาตรฐานสินค้าปศสัตว์      |
|                                                                                         | กรุณากรอก<br>OTP Verify                          | Cancel                                     | 1)<br>Livest 3) Indards and Certification |
| ยังไม่มีบัญชีสมาชิก? <b>สมัครสบาชิ</b> ก<br>Do not have an account? <mark>Sign เ</mark> |                                                  | 11.                                        |                                           |

 ระบบแสดงหน้าเมนูตามสิทธิการใช้งานทั้งหมดที่ได้รับ และสามารถเปลี่ยนกลุ่มผู้ใช้งาน ตามที่ได้รับมอบหมายได้ โดยการคลิก "จัดการกลุ่มผู้ใช้งาน" จากนั้นเลือกกลุ่มผู้ใช้งานตามต้องการ

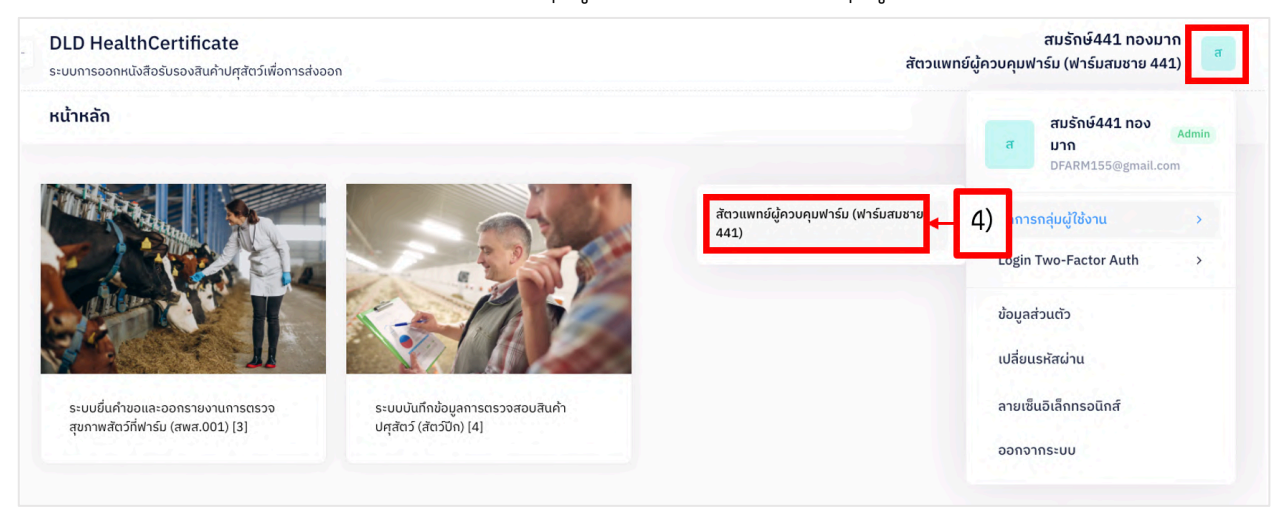

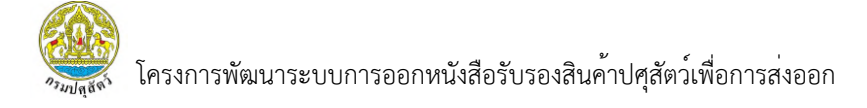

#### 2.2 การเข้าสู่ระบบ กรณีที่ชื่อบัญชีผู้ใช้หรือรหัสผ่านไม่ถูกต้อง

 หากผู้ใช้งานทำการกรอกชื่อบัญชีผู้ใช้หรือรหัสผ่านไม่ถูกต้อง ระบบจะแจ้งเตือน "มีบางอย่าง ผิดพลาด ชื่อผู้ใช้ หรือรหัสผ่านของคุณอาจไม่ถูกต้อง กรณีเข้าใช้งานผิดพลาดหลายครั้ง ท่านอาจถูกระงับสิทธิ การใช้งานชั่วระยะเวลาหนึ่ง" จากนั้นให้ผู้ใช้งานทำการเข้าสู่ระบบใหม่อีกครั้งหรือ กรณีลืมรหัสผ่าน ท่านสามารถ กดปุ่มลืมรหัสผ่านได้

| Sign In                                                                                                    |                                                                                                    |
|----------------------------------------------------------------------------------------------------|----------------------------------------------------------------------------------------------------|
| DLD@011                                                                                                    | Sterning Land                                                                                                  |
| Password<br>มีบางอย่างผิดพลาด ชื่อผู้ใช้ หรือ รหัสผ่านของคุณอาจไม่ถูกต้อง, กรณีเข้าใช้งานผิดพลาดหลายครั้งท่านอาจ<br>ถูกระจับการเข้าใช้งานชั่วระยะเวลาหนึ่ง | ระบบการออกหนังสือรับรองสินค้า<br>ปศุสัตว์เพื่อการส่งออก                                                        |
| เข้าสู่ระบบ (Sign In)                                                                                                    |                                                                                                    |
| ลีมรหัสผ่าน (Forgot Password)                                                                                                    | สำนักพัฒนาระบบและรับรองมาตรฐานสินค้าปศุสัตว์<br>กรมปศุสัตว์<br>Bureau of Livestock Standards and Certification |
| ยังไม่มีบัญชีสมาชิก? <b>สมัครสมาชิก</b><br>Do not have an account? <mark>Sign up</mark>                                                                    |                                                                                                    |

## เมนูการใช้งานระบบยื่นคำขอและออกรายงานการตรวจสุขภาพสัตว์ที่ฟาร์ม (สพส.001)

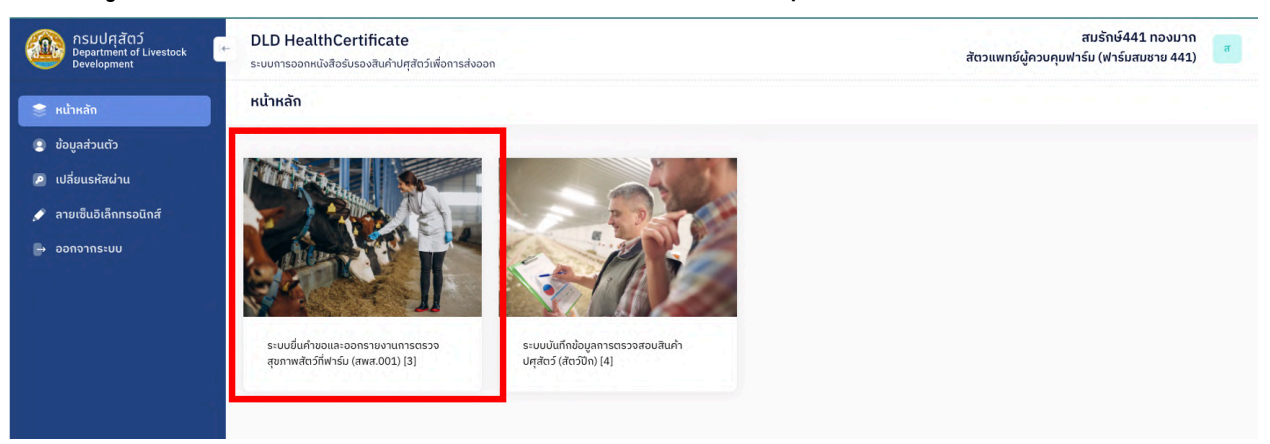

## 3.1 การค้นหาข้อมูลภายในระบบ

- 1) กรองค<sup>้</sup>นหาข้อมูลตามตัวกรองที่ต้องการ (ซึ่งไม่จำเป็นต้องใช**้**ทุกตัวกรอง)
- 2) จากนั้นกดปุ่ม "ค้นหา"

| 1)           |                    |            |   |                          | <b>T</b> |
|--------------|--------------------|------------|---|--------------------------|----------|
| เลขที่ใบคำขอ | ช่วงวันที่ยื่นคำขอ | ถึงวันที่  |   | <b>₩</b> สา<br>ชนิดสัตว์ | Q HURT   |
| กรุณากรอก    | dd/mm/yyyy         | dd/mm/yyyy |   | เลือกชนิดสัตว์           | ~        |
| ชื่อฟาธ์ม    | โรงเรือนที่        | สถานะ      |   |                          |          |
|              |                    | 1000000115 | ~ |                          |          |

3) กดปุ่ม "ล้างข้อมูล" หากต้องการล้างข้อมูลภายในตัวกรอง

| ตัวกรอง      |                    |            |   | 3) 🔶 🗈 祂 🔍     |
|--------------|--------------------|------------|---|----------------|
| เลขที่ใบคำขอ | ช่วงวันที่ยื่นคำขอ | ถึงวันที่  |   | ชนิดสัตว์      |
| กรุณากรอก    | dd/mm/yyyy         | dd/mm/yyyy |   | เลือกชนิดสัตว์ |
| ชื่อฟาร์ม    | โรงเรือนที่        | สถานะ      |   |                |
| กรุณากรอก    | กรุณากรอก          | เลือกสถานะ | ~ |                |

ระบบยื่นคำขอและออกรายงานการตรวจสุขภาพสัตว์ที่ฟาร์ม (สพส.001)

#### 3.2 การยื่นคำขอและออกรายงานการตรวจสุขภาพสัตว์ที่ฟาร์ม (สพส.001)

- 3.2.1 แบบคำขอและออกรายงานการตรวจสุขภาพสัตว์ที่ฟาร์ม (สพส.001)
  - 3.2.1.1 การตรวจสอบคำขอ
    - 1) ผู้ใช้งานสามารถเลือกเมนู "ตรวจสอบคำขอ" หรือ "รายการรอลงนาม"

ได้ทั้ง 2 วิธี

| <ul> <li>หน้าหลัก</li> <li>ตรวจสอบใบคำขอ</li> </ul>                                            | ระบบขึ้นคำขอและออกรายงานการตรวจสุขภาพสัตว์ที่ฟาร์ม (สพส.001)<br>1) |  |
|------------------------------------------------------------------------------------------------|--------------------------------------------------------------------|--|
| <ul> <li>รายงาน สพส.001 ที่ผ่านการ<br/>อนุมัติแล้ว</li> <li>รายงานที่มีการแจ้งปัญหา</li> </ul> | รายการรอลงนาม                                                      |  |
|                                                                                                | avuru                                                              |  |
|                                                                                                |                                                                    |  |

2) ระบบแสดงรายการรอตรวจสอบใบคำขอทั้งหมด ผู้ใช้งานสามารถ

กดปุ่ม "การจัดการ" และ เลือก "ตรวจสอบข้อมูล" เพื่อทำการตรวจสอบข้อมูล สพส.001 ใบนั้น ๆ ได้

| ระบบยื่นคำขอและอะ | อกรายงานการตรวจสุขภา | พสัตว์ที่ฟาร์ม (สพส.001) |           |                |             |                   |                   |
|-------------------|----------------------|--------------------------|-----------|----------------|-------------|-------------------|-------------------|
| ตัวกรอง           |                      |                          |           |                |             |                   | 🛱 ล้าง 🛛 Q ค้นหา  |
| เลขที่ใบคำขอ      |                      | ช่วงวันที่ยื่นคำขอ       |           | ถึงวันที่      |             | ชนิดสัตว์         |                   |
| กรุณากรอก         |                      | dd/mm/yyyy               | •         | dd/mm/yyyy     |             | เลือกชนิดสัตว์    | ~                 |
| ชื่อฟาร์ม         |                      | โรงเรือนที่              |           | สถานะ          |             |                   |                   |
| กรุณากรอก         |                      | กรุณากรอก                |           | เลือกสถานะ     | ~           |                   |                   |
| รายการข้อมูล      | เลยที่ใบคำขอ         | วันที่ยื่นคำขอ           | ชนิดสัตว์ | ชื่อฟาร์ม      | โรงเรือนที่ | สถานะ             | จัดการ            |
| 1                 | 2405150001000244     | 15 w.n. 2567             | Īń        | ฟาร์มสมชาย 441 | 1           | รอตรวจสอบ         | @ การจัดการ ~     |
| 2                 | 2405150001000242     | 15 w.e. 2567             | ไก่       | ฟาร์มสมชาย 441 | 5           | 2)                | 🕨 🖻 ตรวจสอบข้อมูล |
| 3                 | 2405140001000241     | 14 w.n. 2567             | ไก่       | ฟาร์มสมชาย 441 | 11          | อนุญาตให้เข้าผลิต |                   |

#### <u>หมายเหตุ</u>

- สถานะ "รอตรวจสอบ" หมายถึง รอให้สัตวแพทย์ผู้ควบคุมฟาร์มตรวจสอบข้อมูล
- สถานะ "อนุญาตให้เข้าผลิต" หมายถึง สัตวแพทย์ผู้ควบคุมฟาร์มตรวจสอบแล้ว และมีผลการตรวจสอบว่า อนุญาตให้เข้าผลิต
- สถานะ "ให้ตรวจสอบโดยละเอียด" หมายถึง สัตวแพทย์ผู้ควบคุมฟาร์มตรวจสอบและมีผลการตรวจสอบว่า
   ให้ตรวจสอบโดยละเอียด

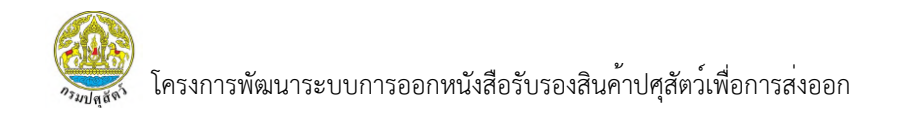

 ระบบแสดงหน้ารายงาน สพส.001 ส่วนที่เกษตรกรเป็นผู้บันทึกข้อมูล หากตรวจสอบข้อมูลเสร็จเรียบร้อยแล้ว สามารถเลื่อนลงมาด้านล่างเพื่อกด "ถัดไป" ได้

| วันที่ยื่นคำขอ                                                                      |                 | เลขที่ใบคำขอ     | ชนิดสัตว์             | ชื่อฟาร์ม                                                |    |
|-------------------------------------------------------------------------------------|-----------------|------------------|-----------------------|----------------------------------------------------------|----|
| 15/05/2024                                                                          | k,              | 2405150001000133 | ไก่                   | ฟาร์มสมชาย 441                                           |    |
|                                                                                     |                 |                  | ວ ຕັຕວມພາຍ໌ເນ້ດວ      |                                                          |    |
| อมลการยื่นคำขอ                                                                      |                 |                  | 2 สเวแพกอยู่คว        | ายน้ำมา เริ่ม                                            |    |
| อมูลการยื่นคำขอ<br>ข้อมูลฟาร์ม                                                      |                 |                  | 2 30300130973         | υνίη μ. επ                                               | 3) |
| อมูลการยื่นคำขอ<br>ข้อมูลฟาร์ม<br>เลขกะเบียนฟาร์ม(Farm Reg.                         | . No.)          |                  | 2 สังวันทางสูงว       | นที่ใบรับรองมาตรฐานฟาร์มหมดอายุ(Exp. Date)               | 3) |
| อมูลการยื่นคำขอ<br>ข้อมูลฟาร์ม<br>เลขกะเบียนฟาร์ม(Farm Reg.<br>กษ 02-6403-11-000-00 | . No.)<br>00441 |                  | 2 สังวิณีที่ไอ้สู่หัว | นที่ใบรับรองมาตรฐานฟาร์มหมดอายุ(Exp. Date)<br>13/01/2028 | 3) |

4) หากทำการตรวจสอบข้อมูลเสร็จเรียบร้อยแล้ว กดปุ่ม "ถัดไป" เพื่อบันทึกข้อมูล

## ส่วนของสัตวแพทย์ผู้ควบคุมฟาร์ม

| รายงานการต | รวจไก่ที่ฟาร์ม   |                  |                    |        |        |                   |   |
|------------|------------------|------------------|--------------------|--------|--------|-------------------|---|
|            | - wo(round       | 0                | 11514 11150        |        |        |                   |   |
|            |                  |                  |                    |        |        |                   |   |
| ນ້ອມູ      | ลการเก็บตัวอย่าง | Boot Swab        |                    |        |        |                   |   |
|            |                  |                  |                    |        |        |                   |   |
|            | วันที่เก็บตัวอย่ | าง Boot Swab(Sar | nple Collecting Da | ate) * |        |                   |   |
|            | 01/05/20         | 24               |                    |        |        |                   |   |
|            |                  |                  |                    |        |        |                   |   |
|            | ผลวเคราะห B      | loot Swab (Sampl | e Collecting Date; | )*     |        |                   |   |
|            | ໂມ່wu(Not        | Found)           |                    |        |        |                   |   |
|            | ິ wບ(Found       | ))               | กรุณากรอ           | ก      |        |                   |   |
|            | เชื้อที่พบ       |                  |                    |        |        |                   |   |
|            | ОМА              | ОМВ              | омс                |        | 🗆 spp. | 4)                | 1 |
|            | В                | C                | D                  | E      | G      |                   | L |
|            |                  |                  |                    |        |        |                   |   |
|            |                  |                  |                    |        |        |                   | П |
|            |                  |                  |                    |        |        | × ยกเลิา<br>ดัดไป |   |
|            |                  |                  |                    |        |        |                   |   |

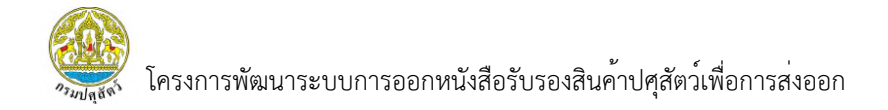

## 5) ระบบแสดงหน้ารายงาน สพส.001 ส่วนของสัตวแพทย์ผู้ควบคุมฟาร์ม

#### เป็นผู้บันทึกข้อมูล

|             | วันที่ยื่นคำขอ                         | เลขที่ใบคำขอ         | ชนิดสัตว์ | ชื่อฟาร์ม      |  |
|-------------|----------------------------------------|----------------------|-----------|----------------|--|
|             | 15/05/2024                             | 2405150001000133     | ไก่       | ฟาร์มสมชาย 441 |  |
| บันทึกข้อมู | ลส่วนของสัตว์แพทย์ผู้ควเ               | าย์ท                 |           |                |  |
| ข้อมูลผล    | การตรวจ                                |                      |           |                |  |
|             | สุขภาพไก่วันที่ตรวจ(Health condition o | n Inspection date) * |           |                |  |
|             | ⊖ ປກຕົ(Normal)                         |                      |           |                |  |
|             |                                        |                      |           |                |  |

6) สัตวแพทย์ผู้ควบคุมฟาร์มจะต้องบันทึกข้อมูลการตรวจสัตว์ที่ฟาร์ม

#### โดยมีรายละเอียดการบันทึกข้อมูลการตรวจตามรูป

| สภาพโรงเรือนที่ตรวจพบ(Housing condition and management) *     |    |
|---------------------------------------------------------------|----|
| ິ ຍອມຮັບ(Acceptability)                                       |    |
| ິ ໄມ່ຍວມຮັບ(Unacceptability)                                  |    |
| สวัสดิภาพไก้ในฟาร์บ(Animal walfare in farm) *                 |    |
| ⊖ ຍອມຮັບ(Acceptability)                                       |    |
| ◯ ไม่ยอมรับ(Unacceptability)                                  |    |
| ปัญหาแมลง/มด/ปลวก และวิธีการแก้ปัญหา(Pest problem/solution) * | 6) |
| ◯ ไม่พบ(Not Found)                                            |    |
| ○ wu(Found)                                                   |    |
| ไม่พบการระบาดของโรค(No outbreak of) เลือกทั้งหมด              |    |
| Fowl cholera     Fowl pullorum     Fowl typhoid               |    |
| □ Infectious Bursal Disease(IBD) □ Marek's Disease(Md)        |    |

<u>หมายเหตุ</u> ข้อมูลการไม่พบการระบาดของโรค (No outbreak of) หากผู้ใช้งานต้องการเลือกทั้งหมด สามารถกดปุ่ม "เลือกทั้งหมด" เพื่อเลือกการไม่พบการระบาดของโรคทั้งหมดได้

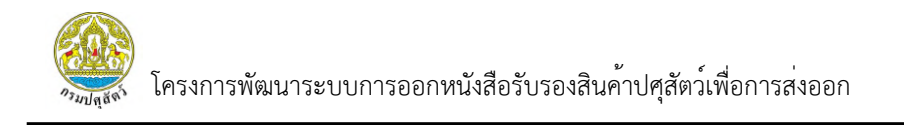

 ผู้ใช้งานจะต้องทำการบันทึกข้อมูลผลการพิจารณาว่าอนุญาต หรือ ให้ตรวจสอบ โดยละเอียดก่อน สำหรับข้อมูล "วันที่สัตวแพทย์ผู้ควบคุมฟาร์มลงนาม" จะเท่ากับ "วันที่ตรวจ" ที่จะแสดงในส่วนของเกษตรกร และจะส่งผลในการคำนวณอายุสัตว์ (วันที่ตรวจ-วันที่สัตว์เข้าเลี้ยง)

 หากผู้ใช้งานทำการบันทึกข้อมูลครบแล้ว สามารถกดปุ่ม "บันทึก" เพื่อบันทึก ข้อมูลการตรวจสอบและลงนามในรายงาน สพส.001

| สรุปผลการพิจารณา 7)                                |                              |    |
|----------------------------------------------------|------------------------------|----|
| ผลการพิจารณา *                                     |                              |    |
| 🔿 อนุญาตให้เข้าผลิตเพื่อส่งออกได้(All              | www.to.slaughter.for.export) |    |
| ให้ตรวจสอบโดยละเอียดก่อน(Requi                     | e the further examination)   |    |
| кизенка                                            |                              |    |
| •                                                  |                              |    |
|                                                    |                              |    |
|                                                    |                              |    |
|                                                    |                              |    |
| วันที่สัตวแพทย์ผู้ควบคุมฟาร์มลงนาม *               |                              | 8) |
| วันที่สัตวแพกย์ผู้ควบคุมฟาร์มลงนาม *<br>dd/mm/yyyy |                              | 8) |
| วันที่สัตวแพทย์ผู้ควบคุมฟาร์มลงนาม *<br>dd/mm/yyyy |                              | 8) |

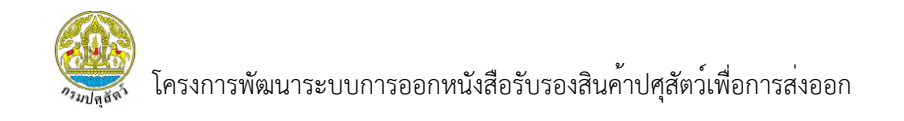

9) ระบบแสดง Popup ให้ผู้ใช้งานทำการกดยืนยันข้อมูลและลงนามใบคำขอ หากผู้ใช้งานต้องการยืนยันข้อมูลและลงนามใบคำขอ ให้คลิก "ยืนยัน"

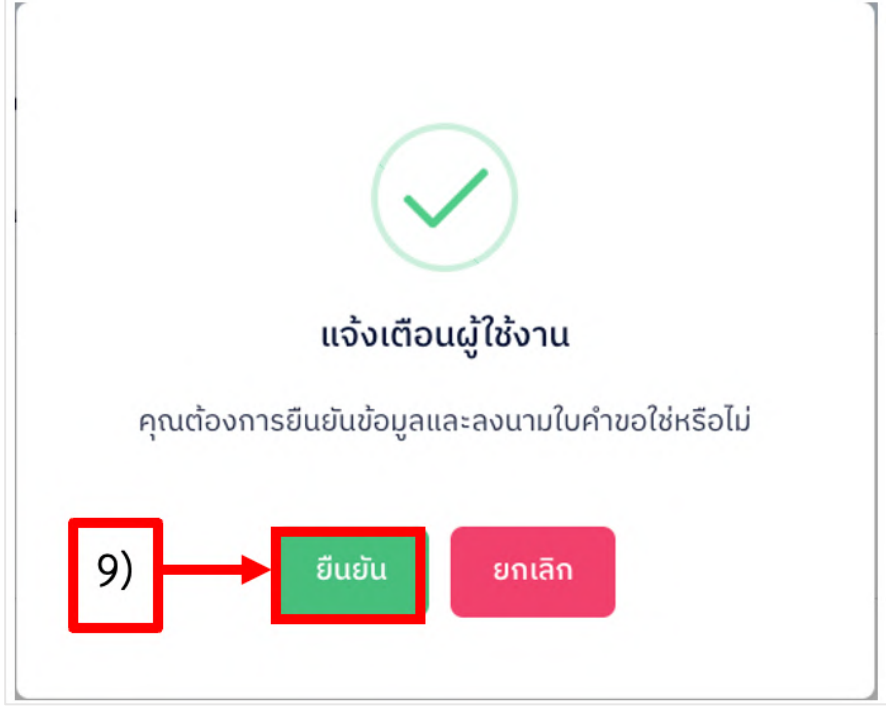

10) ระบบแสดง Passcode และสามารถกรอกรหัส Passcode จำนวน 6 หลัก

จากนั้นกดปุ่ม "ยืนยัน"

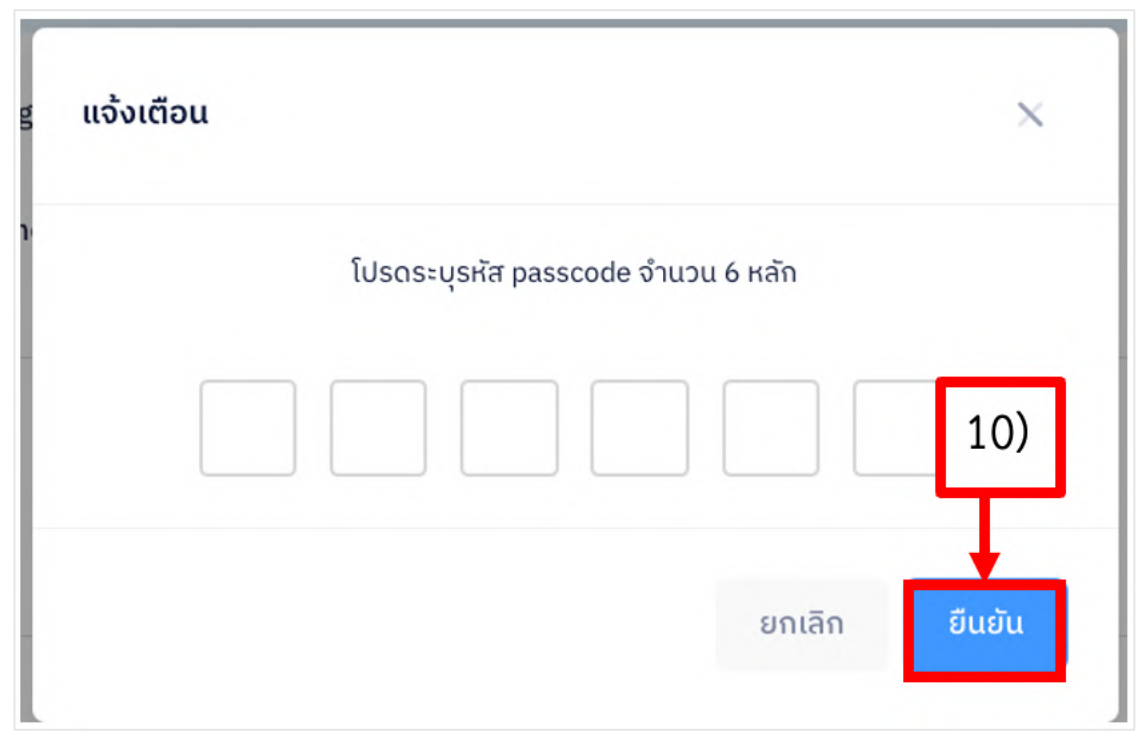

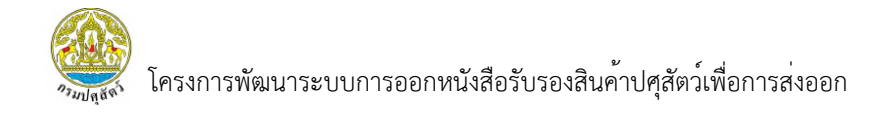

#### 3.2.1.2 การพิมพ์ใบคำขอ

- 1) เลือกเมนู "ตรวจสอบใบคำขอ" ระบบแสดงรายการใบคำขอทั้งหมดในฟาร์ม
- 2) ผู้ใช้งานสามารถคลิก "การจัดการ" จากนั้นเลือก "พิมพ์ใบคำขอ"

| ออาจากรมปศุสัตว์<br>Department of Livestock<br>Development                          | DLD HealthCer<br>ระบบการออกหนังสือรับร | tificate<br>องสินค้าปศุสัตว์เพื่อการส่งออ | 1                            |           |                |             | ส<br>สัตวแพทย์ผู้ควบคุมฟาร์ม | Welcome<br>ามรักษ์441 ทองมาก<br>(ฟาร์มสมชาย 441) |
|-------------------------------------------------------------------------------------|----------------------------------------|-------------------------------------------|------------------------------|-----------|----------------|-------------|------------------------------|--------------------------------------------------|
| 🥞 หน้าหลัก                                                                          | ระบบยื่นคำขอและ                        | ออกรายงานการตรวจล                         | สุขภาพสัตว์ที่ฟาร์ม (สพล     | ਜ.001)    |                |             |                              |                                                  |
| <ul> <li>ตรวจสอบใบคำขอ</li> <li>รายงาน สพส.001 ที่ผ่านการ<br/>อมบัติแล้ว</li> </ul> | d 1)                                   |                                           |                              |           |                |             |                              | ຫຼື ລ້ານ Q ຄ້ນหາ                                 |
| 🕒 รายงานที่มีการแจ้งปัญหา                                                           | เลขที่ใบคำขอ                           |                                           | ช่วงวันที่ยื่นคำขอ           |           | ถึงวันที่      |             | ชนิดสัตว์                    |                                                  |
|                                                                                     | กรุณากรอก                              |                                           | dd/mm/yyyy                   |           | dd/mm/yyyy     |             | เลือกชนิดสัตว์               | ~                                                |
|                                                                                     | ชื่อฟาร์ม                              |                                           | โรงเรือนที่                  |           | สถานะ          |             |                              |                                                  |
|                                                                                     | กรุณากรอก                              |                                           | กรุณากรอก                    |           | เลือกสถานะ     | ~           |                              |                                                  |
|                                                                                     |                                        |                                           |                              |           |                |             |                              |                                                  |
|                                                                                     | รายการข้อมูล                           |                                           |                              |           |                |             |                              |                                                  |
|                                                                                     | ^                                      | เลขที่ใบคำขอ                              | วันที่ยื่นคำขอ               | ชนิดสัตว์ | ชื่อฟาร์ม      | โรงเรือนที่ | สถานะ                        | จัดการ                                           |
|                                                                                     | 1                                      | 2405150001000133                          | 15 w.n. 2567                 | ไก่       | ฟาร์มสมชาย 441 | 1           | อนุญาตให้เข้าผลิต            | ⊚ การจัดการ∨                                     |
|                                                                                     | 10 v Shor                              | wing 1 to 1 of 1 records (filte           | ered from NaN total entries) |           |                |             | 2)                           | @ ແຫນນ້ວນອ<br>⊖ พิมพ์ໃบคำขอ                      |

3) ระบบแสดงหน้ารายงาน สพส.001 ที่มีการบันทึกข้อมูลครบทุกส่วนแล้ว

#### โดยผู้ใช้งานสามารถพิมพ์รายงานและดาวน์โหลดไฟล์ได้

| D HealthCertificate<br>มการออกหนังสือรับรองสินค้าปศุสัตว์เพื่อการ | ส่งออก                                                                                                    | สมรักษ์441 ทอง<br>สัตวแพทย์ผู้ควบคุมฟาร์ม (ฟาร์มสมชาย 4 |
|-------------------------------------------------------------------|----------------------------------------------------------------------------------------------------|---------------------------------------------------------|
|                                                                   |                                                                                                    |                                                         |
| ารวจสอบข้อมูล                                                     |                                                                                                    |                                                         |
| = Report1                                                         | 1 / 1   - 125% +   🕻 🕹                                                                                                    | ± e                                                     |
|                                                                   | มีก็สี่ 2007 เสรา<br><sup>1</sup> 2007 เสรา<br>แบบ เทพ. (01 (BLSC. 001)<br>วายงามการสวจไปที่ที่านี้ (Mosention Report at Poultry Farm) |                                                         |
| วันที่ไป<br>วันที่ไป<br>ซื้อหาเ<br>ที่อยู่ (<br>ส่งโรง<br>วันโรง  | วับรอมเทรรฐานทำวัมหมดอายุ (Exp. Date)เสขระเบียนพรมหารัพแมนต์ (Reg. No.)                                                                | 3)                                                      |
| ไก่ พัน<br>จากโร<br>ประเท<br>ได้สุ่มต้                            | ร์ (Bird breed)                                                                                                    |                                                         |

้<u>หมายเหตุ</u> หากเป็นรายงานที่สมบูรณ์แล้วจะขึ้นข้อมูลครบถ้วน แต่จากภาพจะเป็นการแสดงหน้าตัวอย่างรายงาน

ให้ดูเพียงอย่างเดียว

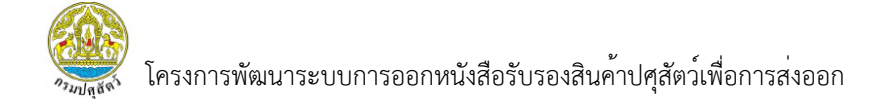

#### 3.2.1.3 การแสดงข้อมูล

- 1) เลือกเมนู "ตรวจสอบใบคำขอ" ระบบจะแสดงรายการใบคำขอทั้งหมดในฟาร์ม
- 2) คลิก "การจัดการ" จากนั้นเลือก "แสดงข้อมูล"

| กรมปศุสัตว์           Department of Livestock           Development | DLD HealthCer<br>ระบบการออกหนังสือรับร | tificate<br>องสินค้าปศุสัตว์เพื่อการส่งออ | 1                                            |           |                |             | ส<br>สัตวแพทย์ผู้ควบคุมฟาร์ม | Welcome<br>ณรักษ์441 ทองมาก<br>(ฟาร์มสมชาย 441)         |
|---------------------------------------------------------------------|----------------------------------------|-------------------------------------------|----------------------------------------------|-----------|----------------|-------------|------------------------------|---------------------------------------------------------|
| 📚 หน้าหลัก                                                          | ระบบยื่นคำขอและส                       | วอกรายงานการตรวจส                         | ชุขภาพสัตว์ที่ฟาร์ม (สพล                     | T.001)    |                |             |                              |                                                         |
| 🕒 ตรวจสอบใบคำขอ                                                     | 1)                                     |                                           |                                              |           |                |             |                              |                                                         |
| รายงาน สพส.001 ที่ผ่านการ<br>อนุมัติแล้ว                            | d                                      |                                           |                                              |           |                |             |                              | 🖩 ล้าง Q ค้นหา                                          |
| 🕒 รายงานที่มีการแจ้งปัญหา                                           | เลขที่ใบคำขอ                           |                                           | ช่วงวันที่ยื่นคำขอ                           |           | ถึงวันที่      |             | ชนิดสัตว์                    |                                                         |
|                                                                     | กรุณากรอก                              |                                           | dd/mm/yyyy                                   |           | dd/mm/yyyy     |             | เลือกชนิดสัตว์               | ~                                                       |
|                                                                     | ชื่อฟาร์ม                              |                                           | โรงเรือนที่                                  |           | สถานะ          |             |                              |                                                         |
|                                                                     | กรุณากรอก                              |                                           | กรุณากรอก                                    |           | เลือกสถานะ     | ~           |                              |                                                         |
|                                                                     | รายการข้อมูล                           | เลขที่ใบคำขอ                              | วันที่ชื่นคำขอ                               | ชนิดสัตว์ | ชื่อฟาธ์ม      | โรงเรือนที่ | สถานะ                        | จัดการ                                                  |
|                                                                     | 1<br>10 ~ Shov                         | 2405150001000133                          | 15 w.n. 2567<br>ered from NaN total entries) | ไก้       | พาร์มสมชาย 441 | 1           | ວມຸญາດໃກ້ເປ້າຜລັດ<br>2)      | <ul> <li>๑ การจัดการ ~</li> <li>๑ แสดงข้อมูล</li> </ul> |
|                                                                     |                                        |                                           |                                              |           |                |             |                              | 🖨 พมพ ใบค้าขอ                                           |

<u>หมายเหตุ</u> ปุ่ม "แสดงข้อมูล" จะแสดงเมื่อสถานะเป็นอนุญาตให้เข้าผลิต หรือให้ตรวจสอบโดยละเอียด เท่านั้น

 ระบบแสดงหน้ารายงาน สพส.001 ที่ผ่านการบันทึกข้อมูลจากเกษตรกร และสัตวแพทย์ผู้ควบคุมฟาร์ม หากผู้ใช้งานดูข้อมูลในส่วนแรกเสร็จแล้วต้องการดูข้อมูลส่วนต่อไปสามารถเลื่อนมา ด้านล่างสุดและกดปุ่ม "ถัดไป" ได้

|                                                       | and the dama                        | 10112            | ui a des    |                            | deute fu              |    |
|-------------------------------------------------------|-------------------------------------|------------------|-------------|----------------------------|-----------------------|----|
|                                                       | 15/05/2024                          | 2405150001000133 | ไก่         |                            | ฟาร์มสมชาย 441        |    |
| -                                                     |                                     | 1 ເຄຍຕຣຄຣ        | 2 สัตวแพทย์ | ຜູ້ควบคุมฟาร์ม             |                       |    |
|                                                       |                                     |                  |             |                            |                       |    |
| วมูลการยื่นคำ                                         | <b>ບ</b> ວ                          |                  |             |                            |                       | 3) |
| วมูลการยื่นคำ<br>ข้อมูลฟาร์ม                          | <b>ບ</b> ວ                          |                  |             |                            |                       | 3) |
| วมูลการยื่นคำว<br>ข้อมูลฟาร์ม<br><sup>เลขทะเบีย</sup> | <b>ປວ</b><br>ຍແຟາຣ໌ມ(Farm Reg. No.) |                  |             | วันที่ใบรับรองมาต<br>D-t-1 | รฐานฟาร์มหมดอายุ(Exp. | 3) |

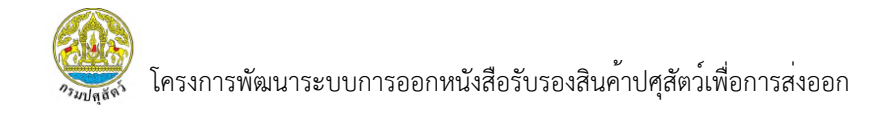

## 4) ผู้ใช้งานสามารถกดปุ่ม "ถัดไป" เพื่อดูข้อมูลส่วนถัดไป

| รายงานการต | เรวจไก่ที่ฟาร์ม<br>🤍 พบ(คนเ | u)             | าเอุเนาเอ       | 011          |      |  |                |
|------------|-----------------------------|----------------|-----------------|--------------|------|--|----------------|
| ູ່ນ້ອມູ    | ลการเก็บตัวอ                | ย่าง Boot Sw   | vab             |              |      |  |                |
|            | วันที่เก็บตัวอ              | ย่าง Boot Swab | (Sample Collec  | ting Date) * |      |  |                |
|            | 01/05/2                     | 024            |                 |              |      |  |                |
|            | ผลวิเคราะห์                 | Boot Swab (Sa  | mple Collecting | g Date) *    |      |  |                |
|            | ອ ໄມ່ພບ(No                  | t Found)       |                 |              |      |  |                |
|            | O wu(Four                   | d)             | กรุณากร         | อก           |      |  |                |
|            | เชื้อที่พบ                  |                |                 |              |      |  |                |
|            | OMA                         | ОМВ            | ОМС             | OME          | spp. |  | 4)             |
|            | B                           | C              | D               | E            | G    |  |                |
|            |                             |                |                 |              |      |  | x ยกเลิก ดัดไป |

5) ระบบแสดงหน้ารายงาน สพส.001 ที่เป็นส่วนของสัตวแพทย์ผู้ควบคุมฟาร์ม บันทึกข้อมูล โดยสามารถเลื่อนไปดูข้อมูลส่วนล่างเพิ่มเติมได้

|                                | วันที่ยืนคำขอ                                                   | เลขที่ใบคำขอ             | ชนิดสัตว์       | ชื่อฟาร์ม      |
|--------------------------------|-----------------------------------------------------------------|--------------------------|-----------------|----------------|
|                                | 15/05/2024                                                      | 2405150001000133         | ไก่             | ฟาร์มสบชาย 441 |
| ทึดข้านเวล                     | าแนวงรัตว์แพทย์เ                                                | ເກຍຕຣຄຣ                  | 2 ສັຕວແພກຍ໌ຜູ້ຄ | าวบคุมฟาร์ม    |
| moobaa                         | Juoovacijumiou                                                  | insorin                  |                 |                |
| <b>ง</b><br>ข้อมูลผลกา         | รตรวจ                                                           |                          |                 |                |
| ง<br>ข้อมูลผลกา<br>สุขภ<br>⊚ ป | ร <b>ตรวจ</b><br>าพไก่วันที่ตรวจ(Health conditin<br>กติ(Normal) | on on Inspection date) * |                 | 5)             |

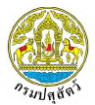

## 6) หากผู้ใช้งานต้องการย้อนกลับไปดูข้อมูลส่วนก่อนหน้า สามารถกดปุ่ม

"ย้อนกลับ" ได้

 หากผู้ใช้งานทำการตรวจสอบข้อมูลเรียบร้อยแล้วสามารถกดปุ่ม "ยกเลิก" เพื่อกลับสู่หน้ารายการใบคำขอทั้งหมดได้

| DLD HealthCertificate<br>ระบบการออกหนังสือรับรองสินค้าปศุสัตว์เพื่อการส่งออก | Welcome<br>สมรักษ์441 ทองมาก<br>สัตวแพทย์ผู้ควบคุมฟาร์ม (ฟาร์มสมชาย 441) |
|------------------------------------------------------------------------------|--------------------------------------------------------------------------|
| รายงานการตรวงไก่ที่ฟาธ์ม                                                     |                                                                          |
| ผลการพิจารณา *                                                               |                                                                          |
| 🍥 อนุญาตให้เข้าผลิตเพื่อส่งออกได้(Allow to slaughter for export)             |                                                                          |
| ์ ให้ตรวจสอบโดยละเอียดก่อน(Require the further examination)<br>หมายเหตุ      |                                                                          |
| วันที่สัตวแพทย์ผู้ควบคุมฟาร์มลงนาม *<br>04/05/2024                           | 7) 6)                                                                    |
|                                                                              | ๑ แสดงตัวอย่าง รยกเล็ก ย้อนกลับ มีบันทึก                                 |

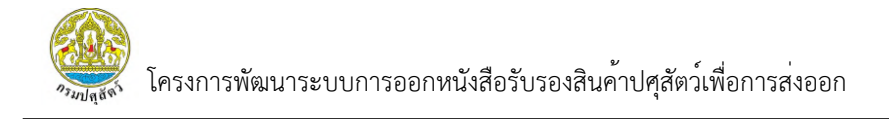

#### 3.2.2 รายงาน สพส.001 ที่ผ่านการอนุมัติแล้ว

3.2.2.1 การแสดงข้อมูล

 เลือกเมนู "รายงาน สพส.001 ที่ผ่านการอนุมัติแล้ว" ระบบจะแสดง หน้ารายงาน สพส.001 ที่ผ่านการอนุมัติแล้วทั้งหมด

|                         | DLD Healthd<br>ระบบการออกหนังสื<br>ต้ 1)                   | Certificate<br>ວຣົບຣວຈສືນຄ້າປຍຸສັຕວິເพື່ອກາຈ                         | รส่งออก                                                         |                                 |                                                                   |                                                                                 |                                                     | สัตวแพทย์ผู้ควบคุมฟาร์เ                                        | Wetcome<br>สมรักษ์441 กองมาก<br>((กำร์บสมชาย 441)<br>@ ล้าง Q ภัมหา |
|-------------------------|------------------------------------------------------------|----------------------------------------------------------------------|-----------------------------------------------------------------|---------------------------------|-------------------------------------------------------------------|---------------------------------------------------------------------------------|-----------------------------------------------------|----------------------------------------------------------------|---------------------------------------------------------------------|
| รายงานที่มีการแจ้งปัญหา | เลขที่สพส.001<br>กรุณากรอก<br>ชื่อโรงข่าสัตว์<br>กรุณากรอก |                                                                      | วันที่เข้าข่า<br>dd/mm/yy<br>สถานะ<br>เลือกสถาน                 | vyy<br>=                        | -                                                                 | ชนิดสัตว์<br>เลือกชนิดสัตว์                                                     | ~                                                   | ชื่อฟาร์ม<br>กรุณากรอก                                         |                                                                     |
|                         | <b>รายการข้อ</b> มุ<br>สำดับ<br>1<br>2<br>3                | <b>เ</b> ลยที่สพส.001<br>25673400007<br>256789800001<br>256741400001 | วันที่ขนสัตว์<br>15 พ.ค. 2567<br>14 มี.ค. 2567<br>14 มี.ค. 2567 | ชนิดสัตว์<br>สุกร<br>ไก่<br>ไก่ | ชื่อฟาร์บ ❤<br>ฟาร์บสบชาย 44:<br>ฟาร์บสบชาย 44:<br>ฟาร์บสบชาย 44: | ชื่อโรงข่า<br>1 โรงงาน176ปศุสัตว์<br>1 โรงงาน176ปศุสัตว์<br>1 โรงงาน176ปศุสัตว์ | หมายเลขทะเบียนรถ<br>พบ 3451<br>5กฬ-8001<br>4กฬ-9988 | สถานะ<br>อนุญาตให้ข่ายคล<br>อนุญาตให้ข่ายคล<br>อนุญาตให้ข่ายคล | จัดการ<br>(๑) การจัดการ ~<br>(๑) การจัดการ ~<br>(๑) การจัดการ ~     |

2) ผู้ใช้งานสามารถกดปุ่ม "การจัดการ" จากนั้นเลือก "แสดงข้อมูล"

## เพื่อดูข้อมูลรายงาน สพส.001 ทั้งหมดได้

| เลขที่สพส.001            |                               | วันที่เข้าฆ่า                  |           |                 | ชนิดสัตว์         |                  | ชื่อฟาร์ม        |             |
|--------------------------|-------------------------------|--------------------------------|-----------|-----------------|-------------------|------------------|------------------|-------------|
| กรุณากรอ                 | ົ                             | dd/mm/y                        | ууу       |                 | เลือกชนิดสัตว์    | ~                | กรุณากรอก        |             |
| ชื่อโรงฆ่าสัตว์          |                               | สถานะ                          |           |                 |                   |                  |                  |             |
| กรุณากรอ                 | ก                             | เลือกสถาน                      | 2         | ~               |                   |                  |                  |             |
| <b>รายการขอ</b><br>ลำดับ | เม <b>ูล</b><br>เลขที่สพส.001 | วันที่ขนสัตว์                  | ชนิดสัตว์ | ชื่อฟาร์ม 🗡     | ชื่อโรงฆ่า        | หมายเลขทะเบียนรถ | สถานะ            | จัดการ      |
| 1                        | 25673400007                   | 15 w.n. 2567                   | สุกร      | ฟาร์มสมชาย 441  | โรงงาน176ปศุสัตว์ | wu 3451          | อนุญาตให้ข่าปกติ | @ การจัดการ |
|                          |                               |                                | 7 1       | ฟอต์แสแหลย 441  | โรงงาน176ปศสัตว์  | 5กฬ-8001         | 2)               | ดแสดงข้อแล  |
| 2                        | 256789800001                  | 14 มี.ค. 2567                  | เก        | W 150800 10 441 |                   |                  |                  |             |
| 2<br>3                   | 256789800001<br>256741400001  | 14 มี.ค. 2567<br>14 มี.ค. 2567 | เก<br>ไก่ | พาร์มสมชาย 441  | โรงงาน176ปศุสัตว์ | 4กฬ-9988         | อนุญาตให้ข่าปกติ | พิมพ์รายงาน |

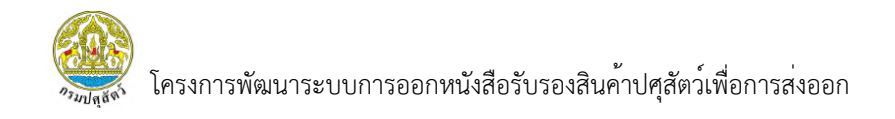

 ระบบแสดงหน้ารายงาน สพส.001 ที่ผ่านการบันทึกข้อมูลจากเกษตรกร จากนั้นผู้ใช้งานสามารถเลื่อนลงมาล่างสุดและกดปุ่ม "ถัดไป" เพื่อดูข้อมูลส่วนถัดไป

| 16/05/2024                                  | เลขที่ใบคำขอ<br>2405160001000134 | ชนิดสัตว์<br>ไก่                 | ชื่อพาร์ม<br>ฟาร์มสมชาย 441                 | หมายเลขทะเบียนรก<br>กด-999 |
|---------------------------------------------|----------------------------------|----------------------------------|---------------------------------------------|----------------------------|
| 1 ເກຩຕຣຄຣ                                   | 2 ສັຕວແພກຍ໌ຜູ້ຄວບຄຸມພ            | าร์ม <mark>3</mark> เจ้าของฟาร์ม | 4 เจ้าหน้าที่โรงข่าสัตว์                    | 5 พนักงานตรวจเนื้อ         |
| ลการยื่นคำขอ                                |                                  |                                  |                                             |                            |
| ้อมูลฟาร์ม                                  |                                  |                                  |                                             | 3)                         |
| เลขทะเบียนฟาร์ม(Farm F<br>กษ 02-6403-11-000 | Reg. No.)                        |                                  | วันที่ใบรับรองมาตรฐานฟาร์มหมด<br>13/01/2028 | סיניָ(Exp. Date)           |
| Contraction designed                        |                                  |                                  |                                             |                            |

## 4) ผู้ใช้งานสามารถ กดปุ่ม "ถัดไป"เพื่อดูข้อมูลส่วนถัดไป

| ข้อมูลการเก็บตัว | อย่าง Boot Swab        |                    |        |      |  |
|------------------|------------------------|--------------------|--------|------|--|
| ·                |                        |                    |        |      |  |
| วันที่เก็        | มตัวอย่าง Boot Swab(Sa | mple Collecting Da | nte) * |      |  |
| 08/              | 05/2024                |                    |        |      |  |
| 0.5              | 1172.000               |                    |        |      |  |
| ผลวเค            | ราะห Boot Swab (Samp   | le Collecting Date | )*     |      |  |
| (Liw             | u(Not Found)           |                    |        |      |  |
| ○ wu(            | Found)                 | กรุณากรอ           | ก      |      |  |
| เชื้อที่พ        | U                      |                    |        |      |  |
| ОМ               | а Омв                  | ОМС                | OME    | spp. |  |
| В                | C                      | D                  | ΞE     | G    |  |
|                  |                        |                    |        |      |  |
|                  |                        |                    |        |      |  |

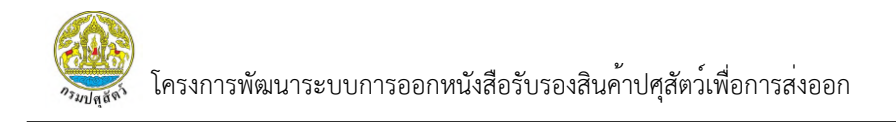

5) ระบบแสดงหน้ารายงาน สพส.001 ที่ผ่านการบันทึกข้อมูลจากสัตวแพทย์ ผู้ควบคุมฟาร์ม จากนั้นผู้ใช้งานสามารถเลื่อนลงมาล่างสุดและกดปุ่ม "ถัดไป" หรือ "ย้อนกลับ" ได้

| วันที่ยื่นคำขอ                                                                         | เลขที่ใบคำขอ                                             | ชนิดสัตว์           | ชื่อฟาร์ม                | หมายเลขทะเบียนรถ   |
|----------------------------------------------------------------------------------------|----------------------------------------------------------|---------------------|--------------------------|--------------------|
| 16/05/2024                                                                             | 2405160001000134                                         | ไก่                 | ฟาร์มสมชาย 441           | na-999             |
| 🗸 ເຄຍຕຣຄຣ                                                                              | 2 ສັຕວແພກຍ໌ຜູ້ຄວບຄຸມຟາ                                   | าร์ม 3 เจ้าของฟาร์เ | 4 เจ้าหน้าที่โรงข่าสัตว์ | 5 พนักงานตรวจเนื้อ |
|                                                                                        |                                                          |                     |                          |                    |
| าข้อมูลส่วนของสัตว์แพ                                                                  | ทย์ผู้ควบคุม                                             |                     |                          |                    |
| าข้อมูลส่วนของสัตว์แพ<br>อมูลผลการตรวจ                                                 | ทย์ผู้ควบคุม                                             |                     |                          |                    |
| าข้อมูลส่วนของสัตว์แพ<br>วมูลผลการตรวจ<br>สุขภาพไก่วันที่ตรวจ(Healt)                   | <b>ກຍົຜູ້คວບຄຸມ</b><br>n condition on Inspection date) * |                     |                          | 5)                 |
| าข้อมูลส่วนของสัตว์แพ<br>วมูลผลการตรวจ<br>สุขภาพไก่วันที่ตรวจ(Healti<br>® ปกติ(Normal) | <b>ກຍົຜູ້คວບຄຸມ</b><br>h condition on Inspection date) * |                     |                          | 5)                 |

ผู้ใช้งานสามารถเลือก "ถัดไป" เพื่อดูข้อมูลส่วนถัดไป

|    | ້             | -      | <u>ب</u> |      | al 9      |        |      | ົ    |
|----|---------------|--------|----------|------|-----------|--------|------|------|
| 7) | ผู้ไชงานสามาร | ถเลือก | "ยอนกลับ | " เๆ | พื่อดูขอม | มูลสวเ | เกอเ | แหนา |

| สรุบผลการพจารณา                                                  |       |
|------------------------------------------------------------------|-------|
| ผลการพิจารณา *                                                   |       |
| 🏾 อนุญาตให้เข้าผลิตเพื่อส่งออกได้(Allow to slaughter for export) |       |
| ์ ให้ตรวจสอบโดยละเอียดก่อน(Require the further examination)      |       |
| หมายเหตุ                                                         |       |
|                                                                  |       |
|                                                                  |       |
|                                                                  | 4     |
| วันที่สัตวแพทย์ผู้ควบคุมฟาร์มลงนาม                               | 7) 6) |
| 10/05/2024                                                       | 17 07 |
|                                                                  |       |
|                                                                  |       |
|                                                                  |       |

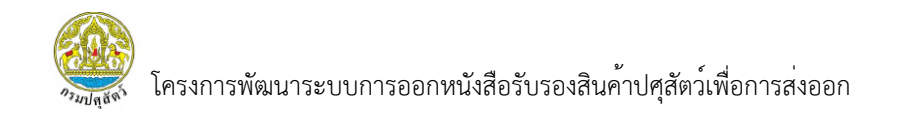

 ระบบแสดงหน้ารายงาน สพส.001 ที่ผ่านการบันทึกข้อมูลจากเจ้าของฟาร์ม จากนั้นผู้ใช้งานสามารถเลื่อนลงมาล่างสุดและกดปุ่ม "ถัดไป" หรือ "ย้อนกลับ" ได้

| วันที่ยื่นคำขอ                       | เลขที่ใบคำขอ            | ชนิดสัตว์                                              | ชื่อฟาร์ม                | หมายเลขทะเบียนรถ   |
|--------------------------------------|-------------------------|--------------------------------------------------------|--------------------------|--------------------|
| 16/05/2024                           | 2405160001000134        | ไก่                                                    | ฟาร์มสมชาย 441           | na-999             |
| 🗸 ເຄຍຕຣຄຣ                            | 🗸 สัตวแพทย์ผู้ควบคุมฟา: | ธ์ม 3 เจ้าของฟาร์ม                                     | 4 เจ้าหน้าที่โรงข่าสัตว์ | 5 พนักงานตรวจเนื้อ |
| เรองเจ้าของฟาร์ม                     |                         |                                                        |                          | 8)                 |
| อมูลการจับสัตว์                      |                         |                                                        |                          |                    |
| วันที่จับ(Catching date) *           |                         | จำนวนคัดทิ้งสะสมในโรงเรือน(Tot<br>house) *             | al culling of this       |                    |
| 11/05/2024                           |                         | 222                                                    |                          |                    |
| จำนวนตายสะสมในโรงเรือน(T<br>house) * | otal mortality of this  | อัตราการสูญเสียสะสมในโรงเรือน<br>rate of this house) * | (Cumulative loss         |                    |
| 222                                  |                         | 2.96                                                   | คำนวน                    |                    |
|                                      |                         |                                                        |                          |                    |

# ผู้ใช้งานสามารถเลือก "ถัดไป" เพื่อดูข้อมูลส่วนถัดไป มู้ใช้งานสามารถเลือก "ย้อนกลับ" เพื่อดูข้อมูลส่วนก่อนหน้า

| ucense plate No.)     4322       no.999     ::panudv(Departure time)       11/05/2024     10:00       iogaflunafacučne     :panudv(Departure time)       11/05/2024     10:00       iogaflunafacučne     :panudv(Departure time)       12:00     10:00       iucuconarisťounásoučne     :panudv(Departure time)       10:00     10:00 | หมายเลขทะเบียนรถบรรทุก(Transported by truck | จำนวนสัตว์ต่อคันรถ(Number of birds per truck) |     |
|----------------------------------------------------------------------------------------------------|---------------------------------------------|-----------------------------------------------|-----|
|                                                                                                    | license plate No.)                          | 4322                                          |     |
| ວ່າມາຍິມສິນໂຄ່(Departure date) ເວລາຍິມສິນ(Departure time)<br>11/05/2024 10:00<br>ບ້ອມູລູໃນເຄລື່ອມຢ້າຍ<br>Kນາຍເລນໃນເຄລື່ອມຢ້າຍ<br>Su-ກດ-999 4322<br>ແມບເອດສາຣໂບເຄລື່ອມປ້າຍ<br>ຍອກສາຣໂບເອລື່ອມທີ່ອາຍ<br>ຍອກສາຣໂບເອລື່ອມທີ່ອາຍ<br>ເພດສາຣໂບເອລື່ອມທີ່ອາຍ<br>ເອດສາຣປຣະກອບໜີອາຣແກ<br>ເອີກຄານຮູ້                                             | <u> </u>                                    |                                               |     |
| 11/05/2024     10:00       ບ້ວມູດໃບເຄລື່ວແຂ້າຍ     ຈຳແວມສັຕວ໌ໃນໃບເຄລື່ວແຂ້າຍ       รน-กด-999     4322       ແບບເວກສາຣໃບເຄລື່ວແຂ້າຍ     4322       ເວກສາຣປຣະຄວບພັດາຣແາ     ຍອອອອອອອອອອອອອອອອອອອອອອອອອອອອອອອອອອອອ                                                                                                    | วันที่ขนส่งไก่(Departure date)              | เวลาขนส่ง(Departure time)                     |     |
| <b>ບ້ວມູລໃບເຄລື່ວແບ້າຍ</b><br>Kurulaai/ໃນເຄລື່ວແບ້າຍ<br>Su-ກດ-999<br>ILUUIOກສາsໃບເຄລື່ວແບ້າຍ<br>ອີBrowse<br>ເລກສາsປຣະກວບພັຈາຣແາ<br>ອີBrowse [10]                                                                                                    | 11/05/2024                                  | 10:00                                         |     |
| หมายเลขไปเคลื่อนข้าย<br>รนะกถ-999<br>แบบเอกสารใบเคลื่อนข้าย<br>@Browse<br>เอกสารประกอบพิจารณา<br>@Browse                                                                                                    | ข้อมูลใบเคลื่อนย้าย                         |                                               |     |
| ແມບເວກສາຣໃບເກລື່ວມຍ້າຍ<br>ອີກວານຮອ<br>ເວກສາຣປຣະກວນພັຈາຣແກ<br>ອີກວານຮອ                                                                                                    | หมายเลขใบเคลื่อนย้าย                        | จำนวนสัตว์ในใบเคลื่อนย้าย                     |     |
| แบบเอกสารใบเคลื่อนข้าย<br>@Browse<br>เอกสารประกอบพิจารณา<br>@Browse 100                                                                                                    | รน-กด-999                                   | 4322                                          |     |
|                                                                                                    | @Browse                                     |                                               |     |
|                                                                                                    | ເວກສາຣປຣະກວບพີຈາຣ໙າ<br>ຝBrowse              |                                               | 10) |

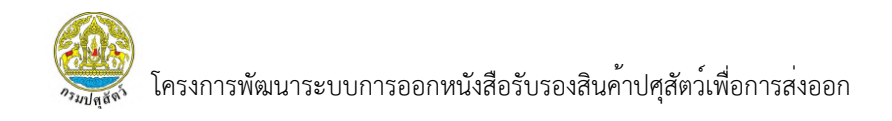

11) ระบบแสดงหน้ารายงาน สพส.001 ที่ผ่านการบันทึกข้อมูลจากเจ้าหน้าที่ โรงฆ่าสัตว์ จากนั้นผู้ใช้งานสามารถเลื่อนลงมาล่างสุดและกดปุ่ม "ถัดไป" หรือ "ย้อนกลับ" ได้

| วันที่ยื่นคำขอ                                                                                              | เลขที่ใบคำขอ                      | ชนิดสัตว์                                                       | ชื่อฟาร์ม                | หมายเลขทะเบียนรถ   |
|----------------------------------------------------------------------------------------------------|-----------------------------------|-----------------------------------------------------------------|--------------------------|--------------------|
| 16/05/2024                                                                                                  | 2405160001000134                  | ไก่                                                             | ฟาธ์มสมชาย 441           | ຄດ-999             |
| 🗸 រោមពនរាន                                                                                                  | 🗸 ສັຕວແພກຍ໌ຜູ້ຄວບຄຸມຫ             | ปาร์ม 🧹 เจ้าของฟาร์ม                                            | 4 เจ้าหน้าที่โรงข่าสัตว์ | 5 พนักงานตรวจเนื่อ |
|                                                                                                    |                                   |                                                                 |                          |                    |
| าข้อมูลส่วนของเจ้าหน้าทั                                                                                    | ี่โรงฆ่า                          |                                                                 |                          | <u> </u>           |
| าข้อมูลส่วนของเจ้าหน้าที<br>อมูลส่วนของโรงฆ่า                                                               | า่โรงฆ่า                          |                                                                 |                          | 11)                |
| าข้อมูลส่วนของเจ้าหน้าทั<br>อมูลส่วนของโรงฆ่า<br>วันที่เดินทางมาถึงโรงฆ่า(An                                | <b>วี่โธงฆ่า</b><br>rival Date) * | เวลาที่เดินทางมาถึงโรงฆ่า(Arriv                                 | al time) *               | 11)                |
| าข้อมูลส่วนของเจ้าหน้าทั<br>อมูลส่วนของโรงฆ่า<br>วันที่เดินทางมาถึงโรงฆ่า(An<br>11/05/2024                  | <b>วี่โธงฆ่า</b><br>rival Date) * | เวลาที่เดินทางมาถึงโรงข่า(Arriv<br>11:00                        | al time) *               | 11)                |
| าข้อมูลส่วนของเจ้าหน้าทั<br>อมูลส่วนของโรงฆ่า<br>วันที่เดินทางมาถึงโรงฆ่า(Arr<br>11/05/2024<br>กะ (Shift) * | <b>วี่โธงฆ่า</b><br>rival Date) * | เวลาที่เดินทางมาถึงโรงข่า(Arriv<br>11:00<br>คิวที่(Queue No.) * | al time) *               | 11)                |

12) ผู้ใช้งานสามารถเลือก "ถัดไป" เพื่อดูข้อมูลส่วนถัดไป
 13) ผู้ใช้งานสามารถเลือก "ย้อนกลับ" เพื่อดูข้อมูลส่วนก่อนหน้า

| ຄະ (Shift) ★                                                            | คิวที่(Queue No.) *                                                       |       |
|-------------------------------------------------------------------------|---------------------------------------------------------------------------|-------|
| กลางวัน 🗸                                                               | 5                                                                         |       |
| Plant *                                                                 | ไลน์(Line) ★                                                              |       |
| 1                                                                       | 1                                                                         |       |
| วันที่ lot เชือด *                                                      | วันที่เข้าข่า(Slaughter date) *                                           |       |
| 11/05/2024                                                              | 11/05/2024                                                                |       |
|                                                                         | ดึงข้อมูลมาจากวันที่ขนส่ง(เจ้าของฟาร์มกรอก)                               |       |
| เวลาเข้าฆ่า(Slaughter time) *                                           | รวมเวลาเดินทาง(Transport period)(ชั่วโมง) *                               |       |
| 11:30                                                                   | 1.30 คำนวณ                                                                |       |
|                                                                         | คำนวนจาก วันที่ขนส่งเวลาขนส่ง(เจ้าของฟาร์มกรอก) -<br>วันเวลาชื่นข้าโคงน่า |       |
| รวมเวลาอดอาหาร(Starving period)(ชั่งโมง) *                              |                                                                           |       |
| 3.30 คำนวณ                                                              |                                                                           |       |
| คำนวณจาก วันเวลาอดอาหาร(เจ้าของฟาร์มกรอก) - วัน<br>ที่และเวลาที่เข้าฆ่า | 12) 1                                                                     | .3)   |
|                                                                         |                                                                           |       |
|                                                                         | x ยกเล็ก ย่อแกลับ <mark>ช</mark> ื่อ                                      | ້າດໄປ |
|                                                                         |                                                                           |       |

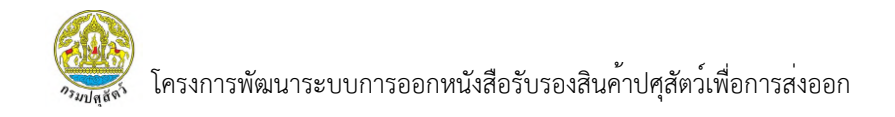

14) ระบบแสดงหน้ารายงาน สพส.001 ที่ผ่านการบันทึกข้อมูลจาก พนักงานตรวจเนื้อ จากนั้นผู้ใช้งานสามารถเลื่อนลงมาล่างสุดและกดปุ่ม "ย้อนกลับ" หรือ "ยกเลิก" ได้

| <ul> <li>เถษตรกร</li> <li>สัตวแพทย์ผู้ควบคุมฟาร์ม</li> <li>เ</li> </ul>                                              | เจ้าของฟาร์ม 🗸 เจ้าหน้าที่โรงฆ่าสัตว์ 5 พนักงานตรวจเนื้อ |
|----------------------------------------------------------------------------------------------------|----------------------------------------------------------|
| สรุปผลการพิจาราของพนักงานตรวจเนื้อ                                                                                   |                                                          |
| ผลการพิจารณา *                                                                                                    |                                                          |
| ® อนุญาตให้ข่าปกติ(Normal slaughtering)<br>O อนุญาตให้ข่าโดยมีเงื่อนไข(Conditioned slaughtering Specify)<br>หมายเหตุ | 14)                                                      |
| ດຮຸณากรอก<br>ີ ໄມ່ວນຸທຼາຕໃຫ້ນຳ(Prohibited slaughtering Specify)                                                      | л                                                        |
| <b>หมายเหตุ</b><br>กรุณากรอก                                                                                         |                                                          |

15) ผู้ใช้งานสามารถเลือก "ย้อนกลับ" เพื่อดูข้อมูลส่วนก่อนหน้า

16) ผู้ใช้งานสามารถเลือก "ยกเลิก" เพื่อกลับสู่หน้ารายการ สพส.001 ทั้งหมด

| 10141                                                        |         |
|--------------------------------------------------------------|---------|
| 🖲 อนุญาตให้ข่าปกติ(Normal slaughtering)                      |         |
|                                                              |         |
| 🔍 อนุญาต(หีข่าโดยมิเงือนไข(Conditioned slaughtering Specify) |         |
| หมายเหตุ                                                     |         |
| กรุณากรอก                                                    |         |
|                                                              |         |
| <i>"</i>                                                     |         |
| 🤇 ไม่อนุญาตให้ข่า(Prohibited slaughtering Specify)           |         |
| หมายเหตุ                                                     |         |
|                                                              |         |
| กรุณากรอก                                                    |         |
| กรุณากรอก                                                    | 16) 15) |
| กรุณากรอก                                                    | 16) 15) |
| กรุณากรอก                                                    | 16) 15) |
| กรุณากรอก                                                    | 16) 15) |

#### 3.2.2.2 การพิมพ์รายงาน

 เลือกเมนู "รายงาน สพส.001 ที่ผ่านการอนุมัติแล้ว" ระบบจะแสดง หน้ารายงาน สพส.001 ที่ผ่านการอนุมัติแล้วทั้งหมด

| กรมปศุสัตว์<br>Department of Livestock<br>€ หน้าหลัก | DLD HealthCe<br>ระบบการออกหนังสือรั<br>ตั 1) | ertificate<br>บรองสินค้าปศุสัตว์เพื่อการ                    | ส่งออก                                                          |                                 |                                                                   |                                                                                 |                                                     | สัตวแพทย์ผู้ควบคุมฟาร์เ                                           | Welcome<br>สมรักษ์441 กองมาก<br>J (ฟาร์มสมชาย 441) ส |
|------------------------------------------------------|----------------------------------------------|-------------------------------------------------------------|-----------------------------------------------------------------|---------------------------------|-------------------------------------------------------------------|---------------------------------------------------------------------------------|-----------------------------------------------------|-------------------------------------------------------------------|------------------------------------------------------|
| อนุมัติแล้ว                                          | 1)                                           | 1 <b>1</b> 1 1 1 1 1 1 1 1 1 1 1 1 1 1 1 1 1                |                                                                 |                                 |                                                                   |                                                                                 |                                                     |                                                                   |                                                      |
| 🕒 รายงานที่มีการแจ้งปัญหา                            | เลขที่สพส.001                                |                                                             | วันที่เข้าข่า                                                   |                                 |                                                                   | ชนิดสัตว์                                                                       |                                                     | ชื่อฟาร์ม                                                         |                                                      |
|                                                      | กรุณากรอก                                    |                                                             | dd/mm/yy                                                        | уу                              |                                                                   | เลือกชนิดสัตว์                                                                  | ~                                                   | กรุณากรอก                                                         |                                                      |
|                                                      | ชื่อโรงข่าสัตว์                              |                                                             | สถานะ                                                           |                                 |                                                                   |                                                                                 |                                                     |                                                                   |                                                      |
|                                                      | กรุณากรอก                                    |                                                             | เลือกสถานะ                                                      |                                 | ~                                                                 |                                                                                 |                                                     |                                                                   |                                                      |
|                                                      | <b>รายการข้อมูล</b><br>ลำดับ<br>1<br>2<br>3  | เลขทีสพส.001<br>25673400007<br>256789800001<br>256741400001 | วันที่ขนสัตว์<br>15 พ.ค. 2567<br>14 มี.ค. 2567<br>14 มี.ค. 2567 | ชนิดสัตว์<br>สุทร<br>ไก่<br>ไก่ | ชื่อฟาร์บ ~<br>ฟาร์บสบชาย 441<br>ฟาร์มสบชาย 441<br>ฟาร์มสบชาย 441 | ชื่อโรงข่า<br>โ โรงงาน176ปศุสัตว์<br>โ โรงงาน176ปศุสัตว์<br>โ โรงงาน176ปศุสัตว์ | หมายเลขกะเบียนรถ<br>พบ 3451<br>5กฬ-8001<br>4กฬ-9988 | สถานะ<br>อนุญาตให้ข่ายคลี<br>อนุญาตให้ข่ายคลี<br>อนุญาตให้ข่ายคลี | Sams<br>⊚ msšams ~<br>⊚ msšams ~<br>⊛ msšams ~       |

## 2) ผู้ใช้งานสามารถกดปุ่ม "การจัดการ" และเลือกเมนู "พิมพ์รายงาน"

#### เพื่อทำการพิมพ์รายงานออกมาได้

| LD Healthเ      | Certificate<br>อรับรองสินค้าปศุสัตว์เพื่อกา | รส่งออก       |           |                |                   |                  | ส<br>สัตวแพทย์ผู้ควบคุมฟาร์ม | Welcome<br>ເນຣັຄຍ໌441 ກອວນກາກ<br>(ຟາຣົມສມชາຍ 441) |
|-----------------|---------------------------------------------|---------------|-----------|----------------|-------------------|------------------|------------------------------|---------------------------------------------------|
| ตัวกรอง         |                                             |               |           |                |                   |                  |                              | 🗊 ล้าง 🛛 Q ค้นหา                                  |
| เลขที่สพส.001   |                                             | วันที่เข้าข่า |           |                | ชนิดสัตว์         |                  | ชื่อฟาร์ม                    |                                                   |
| กรุณากรอก       |                                             | dd/mm/yy      | ууу       |                | เลือกชนิดสัตว์    |                  | กรุณากรอก                    |                                                   |
| ชื่อโรงฆ่าสัตว์ | รงข่าสัตว์ สถานะ                            |               |           |                |                   |                  |                              |                                                   |
| กรุณากรอก       |                                             | เลือกสถาน     | 2         | ~              |                   |                  |                              |                                                   |
| รายการข้อเุ     | ມູລ                                         | estres        |           | - 14.5.        | al an             |                  |                              |                                                   |
| ลำดับ           | เลขที่สพส.001                               | วันที่ขนสัตว์ | ชนิดสัตว์ | ชื่อฟาร์ม 🗸    | ชื่อโรงฆ่า        | หมายเลขทะเบียนรถ | สถานะ                        | จัดการ                                            |
| 1               | 25673400007                                 | 15 w.n. 2567  | สุกร      | ฟาร์มสมชาย 441 | โรงงาน176ปศุสัตว์ | wu 3451          | อนุญาตให้ฆ่าปกติ             | ๎@ การจัดการ ∨                                    |
| 2               | 256789800001                                | 14 มี.ค. 2567 | ไก่       | ฟาร์มสมชาย 441 | โรงงาน176ปศุสัตว์ | 5กฬ-8001         | อนุญาตให้ข่าปกติ             | @ แสดงข้อมูล                                      |
|                 |                                             |               | 4.2       |                | 1                 |                  | 2)                           | 🖨 พิมพ์รายงาน                                     |

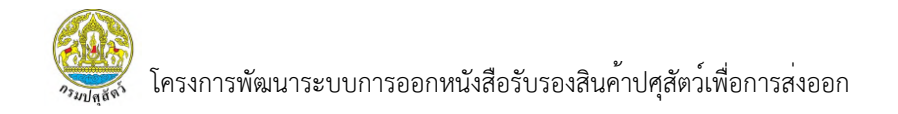

3) ระบบแสดงหน้ารายงาน สพส.001 ที่มีการบันทึกข้อมูลครบทุกส่วนแล้ว โดยผู้ใช้งานสามารถพิมพ์รายงานและดาวน์โหลดไฟล์ได้

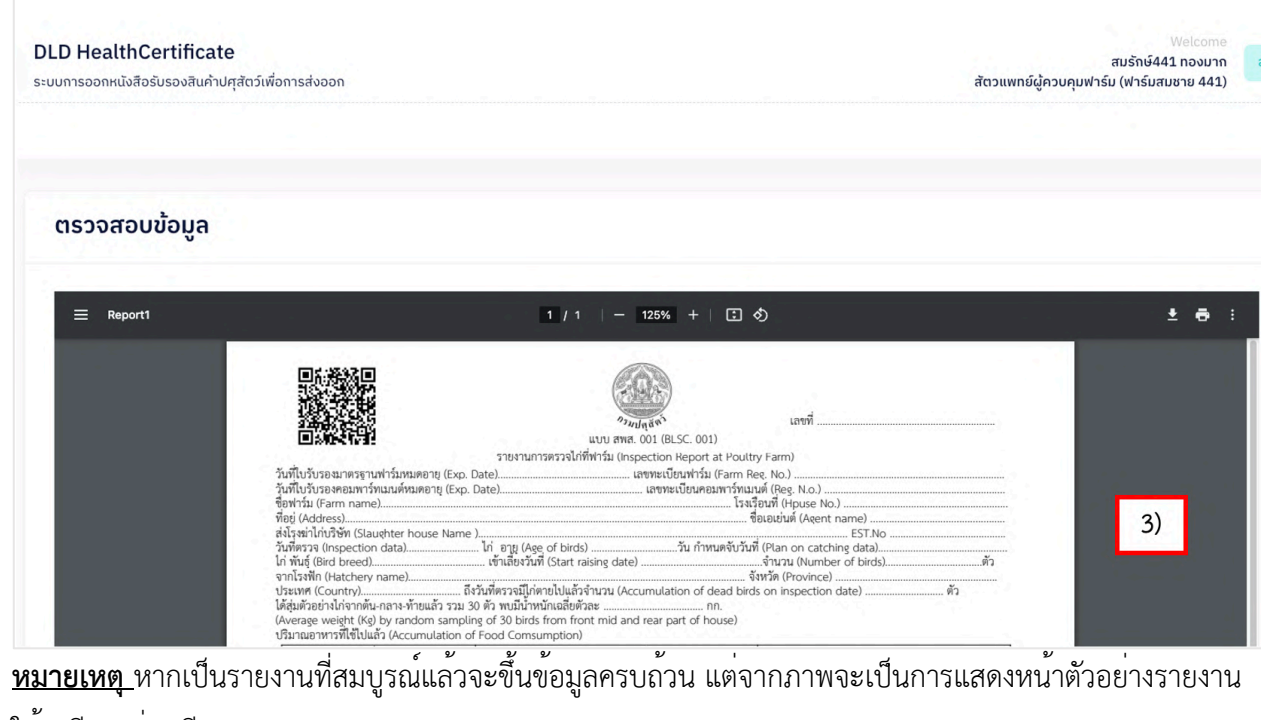

ให้ดูเพียงอย่างเดียว